# EECS 151/251A FPGA Lab Lab 4: Debouncers, Finite State Machines, Synchronous Resets, Synchronous RAM, Testbench Techniques, Hex Keypads

Prof. John Wawrzynek

TAs: Christopher Yarp, Arya Reais-Parsi Department of Electrical Engineering and Computer Sciences College of Engineering, University of California, Berkeley

# Contents

| 1 | Before You Start This Lab                                                                        | <b>2</b>        |  |  |
|---|--------------------------------------------------------------------------------------------------|-----------------|--|--|
| 2 | Lab Overview                                                                                     | Overview 2      |  |  |
| 3 | Testbench Techniques                                                                             | 3               |  |  |
| 4 | Synchronizer, Debouncer         4.1       Synchronizer         4.1.1       Testing in Simulation | 4<br>. 4<br>. 5 |  |  |
|   | 4.2 Debouncer and Edge Detector                                                                  | . 6             |  |  |
|   | 4.2.1 Edge Detector $\ldots$                                                                     | . 7             |  |  |
|   | 4.2.2 Testing in Simulation                                                                      | . 8             |  |  |
|   | 4.2.3 Testing on the FPGA                                                                        | . 8             |  |  |
| 5 | Synchronous Resets In Design and Simulation                                                      | 9               |  |  |
| 6 | Music Streamer Tempo Control                                                                     | 9               |  |  |
| 7 | Music Streamer FSM                                                                               | 10              |  |  |
| 8 | Optional Components                                                                              | 11              |  |  |
|   | 8.1 Shift Register (Optional)                                                                    | . 11            |  |  |
|   | 8.1.1 Testing in Simulation                                                                      | . 12            |  |  |
|   | 8.2 Hex Keypad (Optional)                                                                        | . 12            |  |  |
|   | 8.2.1 PMOD Expansion Headers                                                                     | . 12            |  |  |
|   | 8.2.2 Installing our keypad                                                                      | . 13            |  |  |
|   | 8.2.3 Developing a Decoder                                                                       | . 13            |  |  |
|   | 8.3 Building a Music Sequencer FSM (Optional)                                                    | . 13            |  |  |

#### 9 Checkoff

### 1 Before You Start This Lab

Before you proceed with the contents of this lab, we suggest that you review these documents that will help you better understand some concepts we will be covering.

#### 1. fpga\_labs\_fa19/resources/Verilog/verilog\_fsm.pdf

Goes over concepts of FSM in Verilog. Provides an example of implementing FSM's in Verilog and pitfalls to watch out for. This document also includes explanations of Verilog concepts that we have covered in the previous labs, in lecture, and in discussion. If you are feeling comfortable with the concepts mentioned, the document specifies sections you can skip to.

2. http://www.labbookpages.co.uk/electronics/debounce.html

Read the "What is Switch Bounce" section to get idea of why we need a debouncer circuit. Read the "Digital Switch Debouncing" section to get a general overview of the circuit, its parts, and their functions.

#### 3. fpga\_labs\_fa19/resources/pmodkypd\_rm.pdf

Skim the reference manual for the hex keypad we will be using. See if you can roughly figure out how it works given the manufacturer's description.

### 2 Lab Overview

In this lab, we will

- learn about input conditioning circuits that make control signals from physical input devices, like the buttons and switches we've been using up to now, more reliable;
- use board LEDs to confirm that our keypad input and conditioning circuits are working correctly;
- discuss how to use synchronous resets to reset our circuits to a known initial state;
- create a basic FSM in the music\_streamer that uses the buttons and hex keypad to change states and alter the music playback;
- (optionally) learn how to interface with a hex-keypad, as made famous by security systems in movies; and
- (optionally) extend our music\_streamer into a sequencer.

*Note*: Now that you have your own private git repository, the procedure for getting the skeleton files has changed from previous labs.

Run git pull staff master in your git cloned fpga\_labs\_sp19 directory to fetch the latest skeleton files for this lab.

### 3 Testbench Techniques

There are several testbenches included in this lab for your synchronizer, edge detector, shift register, debouncer, and music streamer that introduce you to some useful Verilog testbench constructs.

• @(posedge <signal>) and @(negedge <signal>) - These are a different type of delay statement from what you have seen before. #10 would advance the simulation by 10 timesteps. These commands will advance the simulation until the <signal> rises or falls.

For example:

```
@(posedge signal);
@(posedge signal);
```

Simulation time will advance until we have seen two rising edges of signal.

• repeat - it acts like a for loop but without an increment variable

For example:

```
repeat (2) @(negedge clk);
repeat (10) begin
    @(posedge clk);
end
```

The simulation will advance until we have seen 2 falling clock edges and will then advance further until we have seen 10 rising clock edges.

• \$display - acts as a print statement. Similar to languages like C, if you want to print out a wire, reg, integer, etc... value in your testbench, you will need to format the string. It works like printf() in C.

For example:

```
$display("Wire x in decimal is %d", x);
$display("Wire x in binary is %b", x);
```

• tasks - tasks are subroutines where you can group and organize some commands rather than haphazardly putting them everywhere. They can take inputs and assign outputs.

```
task wait_for_n_clocks();
input [7:0] num_edges;
begin
    repeat (num_edges) @(posedge clk);
end
endtask
```

• fork/join - Allows you to execute testbench code in parallel. You create a fork block with the keyword fork and end the block with the keyword join.

For example:

```
fork
    begin
      task1();
    end
    begin
      $display("Another thread");
      task2();
    end
join
```

Multiple threads of execution are created by putting multiple begin/end blocks in the forkjoin block. In this example, thread 1 runs task1(), while thread 2 first \$displays some text then runs task2(). The threads operate in parallel.

• Hierarchical Paths - you can access signals inside an instantiated module for debugging purposes. This can be helpful in some cases where you want to look at an internal signal but don't want to create another output port just for debug.

For example:

```
tone_generator tone_gen ();
$display("Signal inside my tone_generator instance, clock_counter: %b",
→ tone_gen.clock_counter);
```

### 4 Synchronizer, Debouncer

### 4.1 Synchronizer

In Verilog (RTL), digital signals are either 0's or 1's. In a digital circuit, a 0 or 1 corresponds to a low or high voltage. If the circuit is well designed and timed (fully synchronous), we only have to worry about the low and high voltage states, but in this lab we will be dealing with asynchronous signals.

The signals coming from the push buttons and slide switches on the PYNQ-Z1 board don't have an associated clock signal. For the push-buttons in particular, when those signals are put through a register, the hold or setup time constraints of that register may be violated. This may put that register into a **metastable** state.

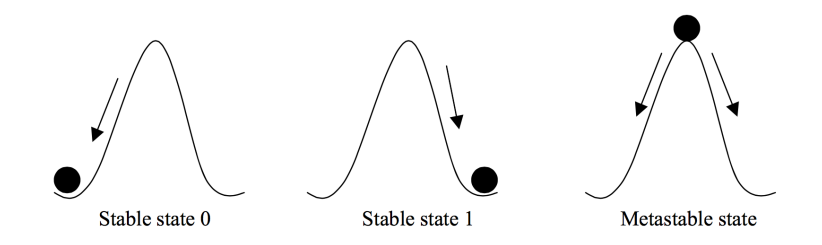

Figure 1: The 'ball on a hill' metaphor for metastability. If a register's timing constraints are violated, its output voltage oscillates and after some time unpredictably settles to a stable state.

In a fully synchronous circuit, the timing tools will determine the fastest clock frequency under which the setup time constraints are all respected and the routing tools will ensure that any hold time constraints are handled. Introducing an asynchronous signal that isn't changing with respect to a clock signal can cause a register to go into a metastable state. This is undesirable since this will cause a 'mid-rail' voltage to propagate to other logic elements and can cause catastrophic timing violations that the tools never saw coming.

We will implement a synchronizer circuit that will safely bring an asynchronous signal into a synchronous circuit. The synchronizer needs to have a very small probability of allowing metastability to propagate into our synchronous circuit.

This synchronizer circuit we want you to implement for this lab is relatively simple. For synchronizing one bit, it is a pair of flip-flops connected serially. This circuit synchronizes an asynchronous signal (not related to any clock) coming into the FPGA. We will be using our synchronizer circuit to bring any asynchronous off-FPGA signals into the clock domain of our FPGA design.

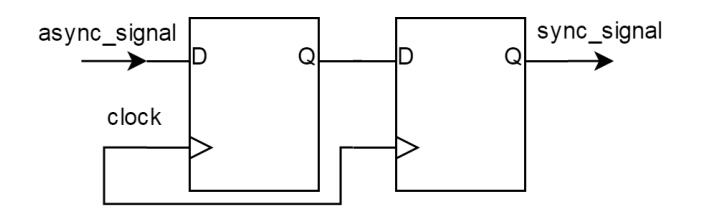

Figure 2: 1-bit 2 Flip-Flop Synchronizer

Edit the synchronizer.v (in your project sources) file to implement the two flip-flop synchronizer. This module is parameterized by a width parameter which indicates the number of one-bit signals to synchronize.

#### 4.1.1 Testing in Simulation

The testbenches to be run are stored in lab4/sim/tests. Each .do file in this directory is run when you run make in the lab4/sim directory. If you only want to run one testbench, you can rename all the other .do files in this directory to have a different file extension. Alternatively, you can leave the file extensions alone, and specify the test you want to run like this:

```
cd lab4/sim
make CASES="tests/sync_testbench.do"
```

We have provided a testbench for your synchronizer called sync\_testbench in sync\_testbench.v (in the project source files). Take a look at the code for this testbench and run it; the testbench shouldn't print any failure messages and you should inspect the waveform before you move on. For details on the constructs/techniques/syntax used in this testbench, refer to Section 3: Testbench Techniques in this lab.

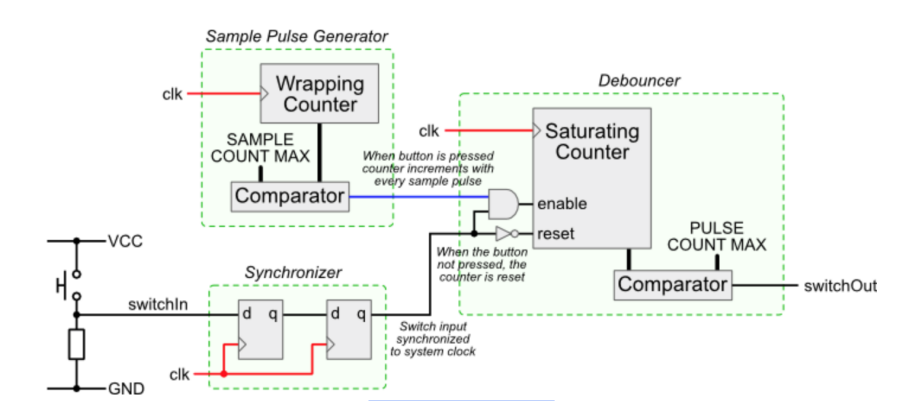

#### 4.2 Debouncer and Edge Detector

Recall this graphic from the prelab debouncer reading. It is an overview of the debouncer circuit which includes the synchronizer circuit.

For this lab, the debouncer circuit will take a button's glitchy digital input and output a clean signal indicating a single button press. The reason we need a circuit for this can be seen in the figure below.

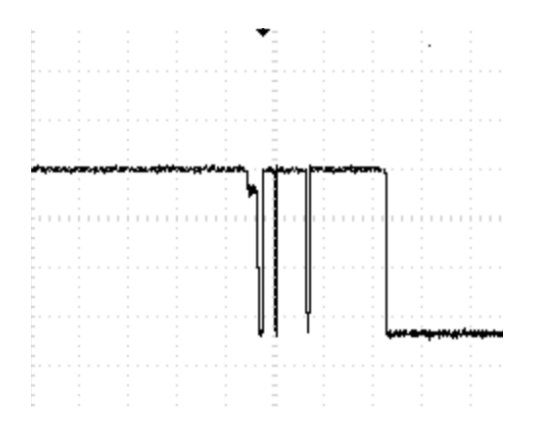

When we press the button, the signal doesn't behave like a perfect step function. Instead the button signal is glitchy due to mechanical "bounce". A debouncer turns this waveform, which shows a single button press, into a clean signal with a single voltage transition.

Take a look at debouncer.v in your project sources. This is a parameterized debouncer which can debounce width signals at a time. Your debouncer receives a vector of synchronized 1-bit signals and it outputs a debounced version of those signals. The other parameters reference the constants used in the circuit from the prelab reading.

The debouncer consists of:

- 1. Sample Pulse Generator Tells our saturating counter when to sample the input signal. It should output a 1, every sample\_count\_max clock cycles. By default sample\_count\_max is set to 25000.
- 2. Saturating Counter This is a counter that counts up to pulse\_count\_max. The saturating counter should increment by one if both the sample pulse and the input signal are high at a clock edge. At any clock edge, if the input signal is 0, the saturating counter should be reset to 0. Once the saturating counter reaches pulse\_count\_max, it should hold that value indefinitely until the input signal falls to 0, upon which the saturating counter should be reset to 0. The debounced\_signal of your debouncer should be an equality check between the saturating counter and pulse\_count\_max.

You should use the same sample pulse generator for all input signals into your debouncer, but you should have a separate saturating counter per input signal. You will likely need to use a 2D reg in Verilog to create the saturating counters. You will also likely need to use generate-for.

Here is an **example** of creating a 2D array:

```
reg [7:0] arr [3:0]; // 4 X 8 bit array
arr[0]; // First byte from arr (8 bits)
arr[1][2]; // Third bit of 2nd byte from arr (1 bit)
```

And here is an **example** of using a generate-for loop:

Implement the debouncer (in debouncer.v).

#### 4.2.1 Edge Detector

The debouncer will act to *smooth-out* the button press signal. It is then followed up with an edge detector that can take the low-to-high transition of the debouncer output and use it to generate a 1 clock period wide pulse that the rest of our digital design can use.

Create a variable-width edge detector in edge\_detector.v.

### 4.2.2 Testing in Simulation

We've provided a testbench to test your debouncer and edge detector circuits in debouncer\_testbench.v and edge\_detector\_testbench.v. Run the testbench, make sure it passes, and inspect the waveforms before FPGA testing. Make sure there are no undefined (red line) signals.

If you are seeing issues where certain registers are red lines (X's), make sure you give them an initial state. For a 2D reg initialization, use the following initialization code in debouncer.v:

```
integer k;
initial begin
    for (k = 0; k < width; k = k + 1) begin
        saturating_counter[k] = 0;
    end
end
```

The debouncer testbench has 2 tests:

- 1. Verifies that if a glitchy signal initially bounces and then stays high for **less** than the saturation time, that the debouncer output never goes high.
- 2. Verifies that if a glitchy signal initially bounces and then stays high for **more** than the saturation time, that the debouncer goes high and stays high until the glitchy signal goes low.

The edge detector testbench tests 2 scenarios, when the signal\_in is a pulse 10 clock cycles wide and a pulse 1 clock cycle wide and verifies that the edge\_detect\_pulse output goes high twice, both times with a width of 1 clock cycle.

#### 4.2.3 Testing on the FPGA

We have created a top level module called debouncer\_fpga\_test that will create a 6-bit register and will use button presses to add and subtract from it. This module will use both your debouncer.v and edge\_detector.v.

Pressing BTN1 or BTN2 will cause the register to incrment by 1. Pressing BTN0 will cause the register to decrement by 1. BTN3 resets the register to 0. The LEDs will show the current value of the register.

In your Vivado project, set debouncer\_fpga\_test as the top module and run the build flow, then program the board. Make sure that you investigate any warnings for synthesis. You can ignore some: the top-level module has unused input/output ports to avoid having to change the XDC file. Make sure you fix any other warnings you find so that the your debouncer will work as expected on the FPGA.

You will discover when playing with your debouncer that the buttons have a way that they like being pressed to minimize bounce; get a good feel for them.

### 5 Synchronous Resets In Design and Simulation

Begin by copying your tone\_generator and music\_streamer from lab 3. Do not change the port declaration of the lab 4 skeleton files, only copy over your implementation.

Now that we have a debouncer that can give us a pulse for a press of a button, we have a way of explicitly resetting our circuits! You will recall that in the previous lab, we set the initial value of registers as below so that our simulation would have defined signals.

```
reg [23:0] clock_counter = 0;
or
initial clock_counter = 0;
```

Tying one of the push buttons to a reset signal, we can now do this instead.

```
always @ (posedge clk) begin
    if (rst) begin
        clock_counter <= 24'd0;
    end
    else begin
        clock_counter <= clock_counter + 24'd1;
    end
end
```

Unlike what we did before, this Verilog is synthesizable for all deployment targets, FPGAs, ASICs, and CPLDs alike. Go ahead and modify your tone\_generator and music\_streamer to use the provided RESET signal to get your registers to a sensible initial state.

After doing this, run the tone\_generator\_testbench again using make in the lab4/sim/ directory (or just use Vivado's simulator). View the waveform using the simulator and see how we used a reset in the testbench to bring all the registers to a defined state without specifying a default value.

### 6 Music Streamer Tempo Control

Let's use the new user inputs we now have access to. You will recall that your music\_streamer by default chooses to play each tone in the ROM for 1/25th of a second. Extend the functionality of the music\_streamer so that one input increases the tempo, one input decreases it, and one resets it to a default value. If you have the hex keypad working, you can map any of the keys to these functions, but make a note of it. If not, use the push-buttons left on the Pynq-Z1 (remembering that BTN3 is now reserved as a global reset signal).

You can implement this by using a register to hold the number of clock cycles per note. Instead of this number being hardcoded in Verilog to represent  $\frac{1}{25}$ th of a second, you can change it at runtime. One input should add or subtract a fixed number from this register, which should alter the time each tone is played. You get to choose this number; find something reasonable.

Try this out on the FPGA and verify that you have control of your music\_streamer's tempo using the inputs. You should be able to speed up and slow down the music you are playing.

### 7 Music Streamer FSM

Now, you will implement a simple FSM in the music\_streamer.

The FSM will have 3 states: PAUSED, REGULAR\_PLAY, REVERSE\_PLAY. Here is the state transition diagram:

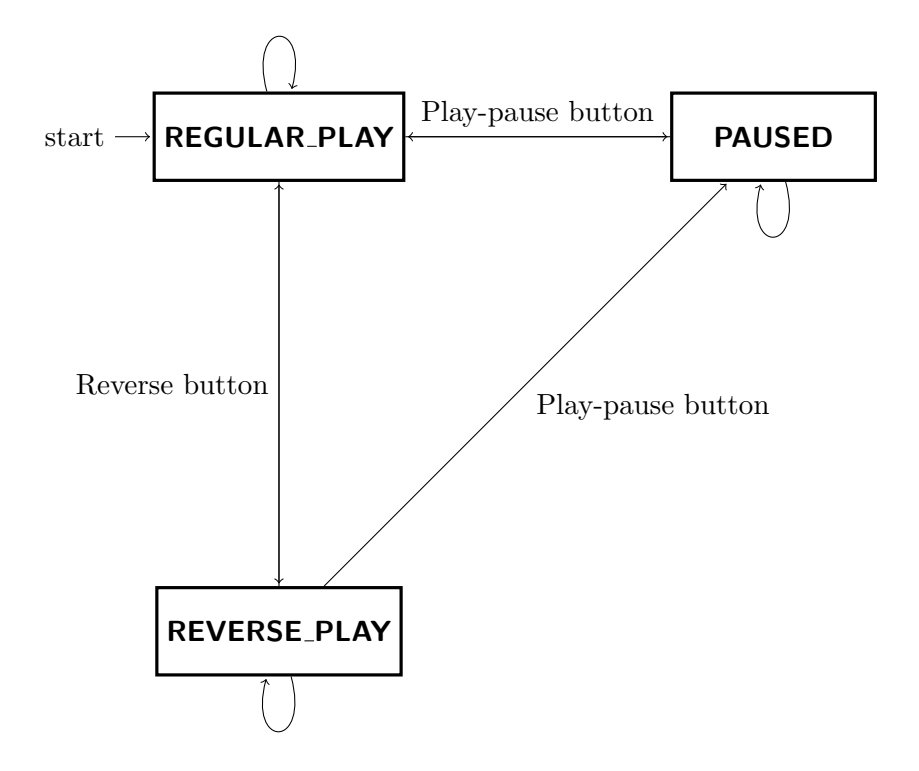

- 1. Your initial state should be REGULAR\_PLAY.
- 2. Pressing one button should transition you into the PAUSED state from either the REGULAR\_PLAY or REVERSE\_PLAY states. Pressing the same button while in the PAUSED state should transition the FSM to the REGULAR\_PLAY state.
- 3. In the PAUSED state, your ROM address should be held steady at its value before the transition into PAUSED and no sound should come out of the speaker. After leaving the PAUSED state your ROM address should begin incrementing again from where it left off and the speaker should play the tones.
- 4. You can toggle between the REGULAR\_PLAY and REVERSE\_PLAY states by using a second input button. In the REVERSE\_PLAY state you should decrement your ROM address by 1 rather than incrementing it by 1 every X clock cycles as defined by your tempo.
- 5. If you don't press any buttons, the FSM shouldn't transition to another state.

Your music\_streamer takes in user button inputs that it can use to transition states. If you have a working keypad you will have plenty of inputs to choose from, and you should select new inputs such that the tempo control from the previous section still works (again, remember to note your scheme). If not, you have to be creative: use an edge detector circuit with the slide switches to convert their actuation into a momentary signal (using the switch position as state would be too easy).

| LED       | Value                              |
|-----------|------------------------------------|
| LEDS[5]   | current_state == REGULAR_PLAY      |
| LEDS[4]   | <pre>current_state == PAUSED</pre> |
| LEDS[3]   | current_state == REVERSE_PLAY      |
| LEDS[2:0] | 0                                  |

Also, drive the LEDs such that they show the current state. An example:

You can run the testbench in music\_streamer\_testbench.v to test out your state machine. Take a look at the code to see what it does and inspect your waveform to check that your FSM is performing correctly. Verify that you don't have any unexpected synthesis warnings.

Finally, program the FPGA with your music\_streamer, and verify its functionality.

### 8 Optional Components

### 8.1 Shift Register (Optional)

A shift register "bubbles" new inputs from one end of a flip-flop chain to the other. It looks like a FIFO queue: with every input trigger, a new input is loaded into the first register, and all other values are moved along one. The last value is discarded.

Shift registers are useful for loading larger values than you have inputs available. Consider, for example, inputting a 32-bit binary number with only two inputs. Or inputting an 8-digit alarm code with a hey keypad: you should be able to enter press one key at a time and to store the complete value in the circuit.

The input trigger is usually *not* the clock: you want the registers only to take new values as some input event occurs. Your task is now to build a variable-depth and variable-width shift register module using the techniques you've seen so far (in particular in the Debouncer code). You'll need:

- a WIDTH and a DEPTH parameter;
- a single output signal that is WIDTH×DEPTH-many bits wide;
- a WIDTH-wide input signal; and
- an input trigger signal.

Complete the code in shift\_register.v to implement the shift register.

#### 8.1.1 Testing in Simulation

As for the other circuits, a testbench for the shift register has been provided for you. Run it and confirm that there are no reported failures. Inspect the waveform to make sure you understand why, in any case.

#### 8.2 Hex Keypad (Optional)

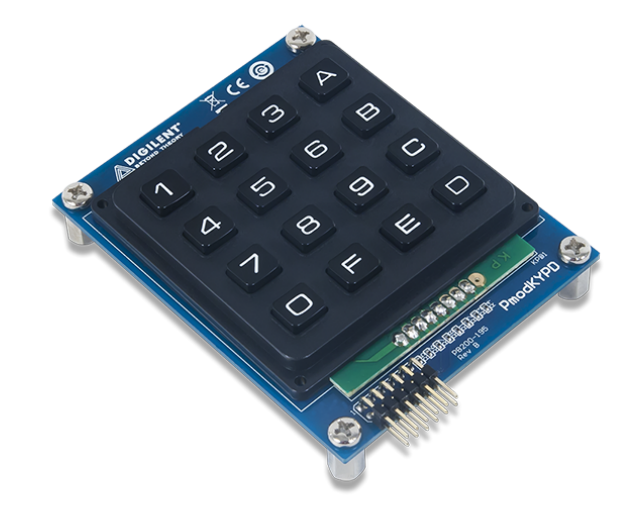

As you've already noticed, unfortunately, our Pynq-Z1 buttons only have 6 basic IO inputs: the 4 buttons and the 2 slide switches. In order to upgrade our capabilities to control the Music Streamer, we have procured hex-keypads.

If you would like to install and implement the keypad decoder, you will be able to use it as 16 additional inputs to your later design.

We will be using the Digilent PmodKYPD, as seen here. Peruse the reference manual online or from the lab resources directory **fpga\_labs\_fa19/resources/pmodkypd\_rm.pdf**.

#### 8.2.1 PMOD Expansion Headers

Digilent has developed an expansion port for their development boards called **PMOD**. There are two PMOD ports on the Pynq-Z1, whose pins are hardwired to GPIO pins on the FPGA itself. Using PMOD ports is just a matter of plugging in compatible circuits and binding the PMOD-wired FPGA pins in our constraints file, as we've done for other basic I/O on the board. The PMOD header has two power rails, two ground rails, and 8 logic pins.

Read about the PMOD headers in the Pynq-Z1 reference manual here (or in the PDF in the lab **resources** directory).

### 8.2.2 Installing our keypad

The PMOD headers are at the top-right of your board, when it's oriented so you can read the text. Plug the hex key into **PMODA** or **PMODB**. In your project's **PYNQ-Z1\_C.xdc** constraints file, uncomment the corresponding pins for your PMOD port of choice and bind them to the KEYPAD\_ROWS/KEYPAD\_COLS signals in **z1top.v**.

### 8.2.3 Developing a Decoder

Now to make the keypad useful. As you will have read in the reference material, you have to sample the keypad in order to figure out which button was pushed. (We already did some sampling in the Debouncer circuit.) Specifically, you have to cycle through each column pin, driving it low while keeping the other column pin signals high. We then read each row pin: if the pin is low, you have detected a keypress at the current (row, column) position, and should emit its value as the output of our decoder.

You should sample columns at about 1 kHz, or about every 1 ms. After another short delay (about 8 clock cycles) you can check the row pins. Keeping track of which column you're in and which row you're sampling, you can directly output the decoded value.

To help get you up and running faster, you can use Digilent's sample code to understand one way of implementing the interface. We have provided it verbatim in lab4/lab4.srcs/sources\_1/new/ keypad\_decoder.v. Read it for ideas, but do not copy it directly. You have enough experience by now to implement it yourself.

### 8.3 Building a Music Sequencer FSM (Optional)

**Note:** This section of the lab relies heavily on additional circuit inputs (e.g. buttons); if you haven't got the keypad input working from Section 8.2 it will be quite cumbersome. It's recommended that you get the keypad working first, so that you can use it here. Transitions are described in terms of abstract inputs here. It's up to you to map them in a consistent way (remember to record your scheme).

Here is a new state transition diagram for a music sequencer we will build inside the music\_streamer module.

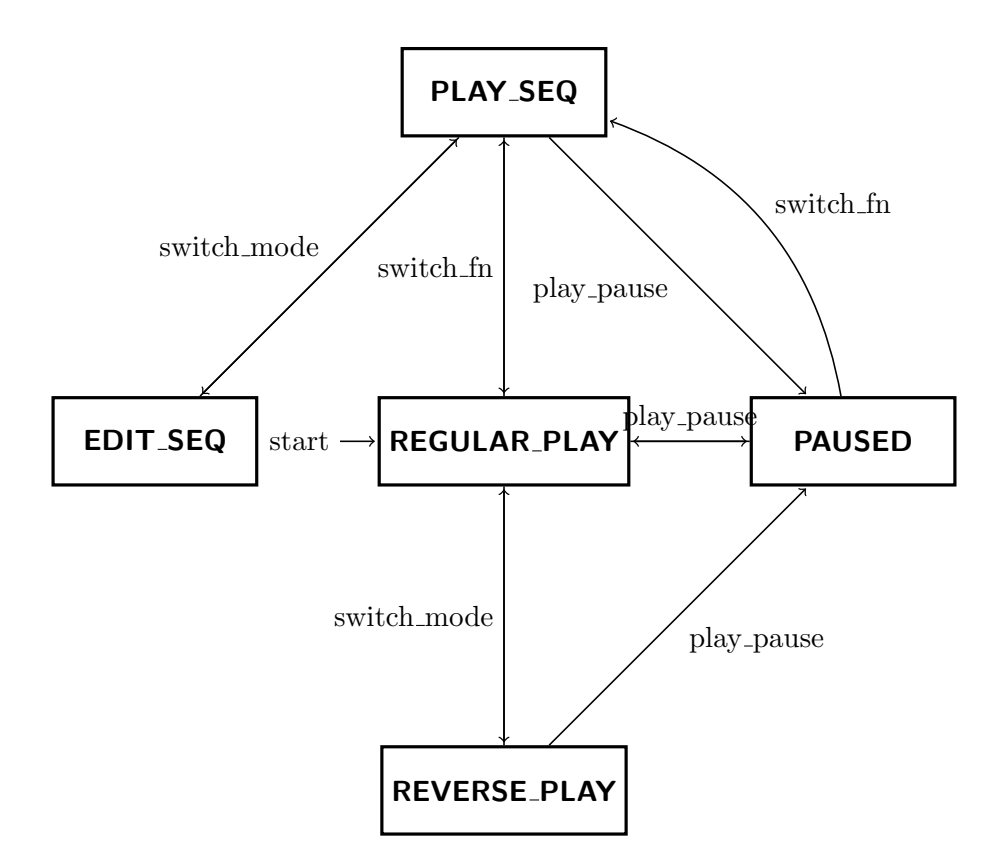

We have added two new states PLAY\_SEQ and EDIT\_SEQ. You should wire up an LED to current\_state == EDIT\_SEQ and another LED to current\_state == PLAY\_SEQ. You should implement the skeleton of this state machine before proceeding with the complete explanation.

Our goal is to create an 8-tap music sequencer that we can use along with our regular music streamer. Our music sequencer will have a place (RAM) where it stores the tone\_switch\_periods of 8 notes. When we are in the PLAY\_SEQ state, the music streamer will play the 8 notes, one after the other, in a continuous loop. Each note will play for a set amount of time as determined by the sequencer tempo. While in the PLAY\_SEQ state we can change the sequencer tempo using some input (the sequencer tempo is different from the ROM tempo you modified earlier).

We can edit these 8 notes on the fly by moving into the EDIT\_SEQ state. In this state, the LEDs should show which of the 8 notes we are currently editing. Using the keypad (or a repurposed input), we can select a new pitch for this note. We will also use another input to save the selected pitch in the RAM location for this note. Two more inputs can be used to select between different notes.

You will find some skeleton code in music\_streamer.v to help you implement the sequencer. This is a complicated circuit, so you should add features slowly and modify the music\_streamer\_testbench to test out your sequencer. Here is a list of requirements for your sequencer:

- 1. You should have two tempo controls.
  - (a) The **ROM tempo** affects the duration of each note in the ROM and can be modified in either the **REGULAR\_PLAY** or **REVERSE\_PLAY** states by the some input.

- (b) The **sequencer/RAM tempo** affect the duration of each note in the sequencer RAM and can be modified only in the PLAY\_SEQ state.
- 2. The LEDs should be used for the following functions in different states.
  - (a) In the REGULAR\_PLAY, PAUSED, and REVERSE\_PLAY states, the 6 LEDs should display 6 bits of the rom address (most significant, least significant, or somewhere in the middle, as long as it's useful you decide).
  - (b) In the PLAY\_SEQ state, the 6 LEDs should display the note being played. To spare LEDs, you can use binary encoding, so that when note 5 is plae the LEDs show 101.
  - (c) In the EDIT\_SEQ state, the 6 LEDS should display the note being edited. As before, binary encoding is fine.
- 3. In the EDIT\_SEQ state, the speaker should play the current pitch of the note. You should have inputs which increase and decrease the pitch by some amount per click. Another input should save the current pitch of the note into the sequencer's RAM.
- 4. In the EDIT\_SEQ state, you should have inputs which change the note being edited. As you change notes, the speaker should play the pitch of the new note being edited.
- 5. You can use the same clock\_counter for all parts of this state machine including the sequencer and the regular music streamer.
- 6. You can use the same sequencer\_address for the two sequencer states.
- 7. You can choose what the reset values for the sequencer RAM entries are. A sensible default is provided in the skeleton code.

**Hint:** If you have the hex keypad working, you can use it as a series of 16 new input buttons, *or* with the shift register as a mean to directly input the tone values!

Please ask the TA if you have any questions about specifications for the sequencer or FSM in general.

### 9 Checkoff

- 1. Show the TA your Verilog RTL for all the components you designed for this lab (synchronizer, debouncer, shift register, FSM) and briefly explain the design of each of them.
- 2. Show the TA your working design with the FSM. Be able to transition states by clicking on either the hex keypad or using the slide switches, and show that your music\_streamer matches the spec.
- 3. Show the tempo control working by using the push buttons to speed up and slow down the music.
- 4. Demonstrate that hitting the the reset button resets the ROM address back to 0 and puts the FSM into the REGULAR\_PLAY state.
- 5. (Optional) Show the TA that that you can decode hex keypad presses correctly.

6. (Optional) Demonstrate that you can transition into the SEQUENCER state and that you can edit your tones and play them back.

## Ackowlegement

This lab is the result of the work of many EECS151/251 GSIs over the years including:

- Sp12: James Parker, Daiwei Li, Shaoyi Cheng
- Sp13: Shaoyi Cheng, Vincent Lee
- Fa14: Simon Scott, Ian Juch
- Fa15: James Martin
- Fa16: Vighnesh Iyer
- Fa17: George Alexandrov, Vighnesh Iyer, Nathan Narevsky
- Sp18: Arya Reais-Parsi, Taehwan Kim
- Fa18: Ali Moin, George Alexandrov, Andy Zhou